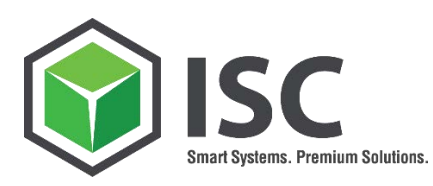

# App MM-FB-004 V2.0

# UP- AND DOWNLOAD VON EINKAUFSINFOSÄTZEN

ANWENDERDOKUMENTATION SMART SOLUTION

#### SALES

Innovative Systems Consulting AG Sonnenstraße 3 83022 Rosenheim

sales@isc-consulting.de www.isc-consulting.de

Thr Zeichen:

Ihre Nachricht:

Unsere Zeichen:

UST-Ident-Nr.: DE 192 148 977 Steuer-Nr.: 156/115/70519

Sitz der Gesellschaft: Kolbermoor Registergericht: HRB 13256 Traunstein

Vorstand: Peter Heinold

Aufsichtsratsvorsitzender: Adolf Geidobler

Aufsichtsrat: Carsten Hoymann Klaus Rechenauer

Bankverbindungen:

Commerzbank Rosenheim IBAN: DE66 7114 0041 0613 7277 00 BIC: COBAEFFXXX

Postbank München IBAN: DE07 7001 0080 0695 4208 08 BIC: PBNKDEFFXXX

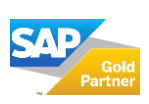

Seite 1 | 14

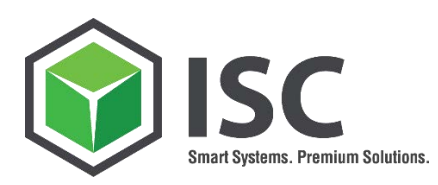

# INHALTSVERZEICHNIS

| 1. | Einleitung 2                                                      |
|----|-------------------------------------------------------------------|
| 2. | Aufruf 2                                                          |
| 3. | Eingangsbildschirm 2                                              |
| 4. | Änderbare und nicht änderbare Felder 3                            |
| 2  | 4.1 Hersteller und Herstellerteilenummer4                         |
| 5. | Export von Infosätzen 4                                           |
| Ĺ  | 5.1Beispiel Export mit Konditionen65.2Beispiel Export von Texten8 |
| 6. | Import Infosätze 10                                               |
| 7. | Update der Infosätze 11                                           |
| 8. | Hinweis 12                                                        |
| 9. | Über die ISC AG                                                   |

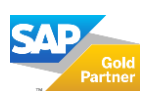

Seite 1 | 14

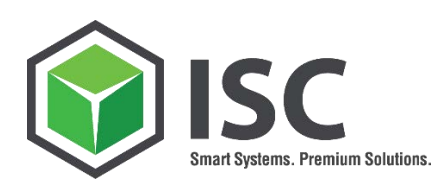

#### 1. EINLEITUNG

Das Pflegen der aktuellen Einkaufsinfosätze nimmt in SAP viel Zeit in Anspruch. Mit dieser Smart Solution minimieren Sie den Aufwand für Sie und die Lieferanten. Um neue Preise in ihr System zu übernehmen stellt Ihnen unsere Smart Solution eine vordefinierte EXCEL-Datei zur Verfügung. Damit können Sie oder ihr Lieferant, neue Preise oder Zusatzinformationen wie Lieferzeit, Mindestbestell- bzw. Normalmengen sowie Lieferantenmaterialnummer schnell und effektiv bearbeiten und in das SAP System übernehmen. In dieser Version (MM-FB-004 V2.0) werden ebenfalls Sonderkonditionen und Staffelpreise, als auch die Infonotiz und der Bestelltext berücksichtigt.

#### 2. AUFRUF

Die Anwendung zum "Up- and Download von Einkaufsinfosätzen" rufen Sie über die Transaktion "/ISCAG/INFG" auf.

#### 3. EI NGANGSBI LDSCHI RM

Das Einstiegsbild gliedert sich in zwei Bereiche:

- Die Selektion zum Exportieren von Einkaufsinfosätzen
- Die Selektion zum Importieren von Einkaufsinfosätzen

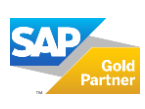

Seite 2 | 14

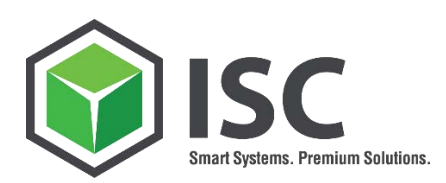

| Export Infosätze Import Infosät                                                                                                    | ze     |                                           |
|----------------------------------------------------------------------------------------------------|--------|-------------------------------------------|
| Selektionsbedingungen<br>Lieferant                                                                                                   | 100030 |                                           |
| Material<br>Warengruppe<br>Einkaufsorganisation<br>Einkäufergrp.<br>Werk<br>Einkaufsinfosatz<br>Infosatztyp<br>nur Materialinfosätze |        | bis c c c c c c c c c c c c c c c c c c c |
| Konditionen                                                                                                    |        |                                           |
| Konditionen selektieren<br>Konditionsarten<br>Gültig am                                                                              |        | •                                         |
| Texte selektieren                                                                                                    |        |                                           |
| Texte selektieren Sprachenschlüssel                                                                                                  | DE     |                                           |

Abbildung 1: Selektionsbildschirm

#### 4. ÄNDERBARE UND NICHT ÄNDERBARE FELDER

Starten Sie den Vorgang mit der Transaktion SM30.

| atenbereich einschr | änken |  |
|---------------------|-------|--|
| keine Einschränkur  | ngen  |  |
| OBedingungen eing   | eben  |  |
| O Variante          |       |  |

Abbildung 2: Eingangsbildschirm

Tragen Sie anschließend den Tabellennamen "/ISCAG/MMFB004ST" ein und klicken Sie auf "Pflegen".

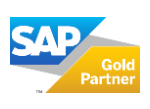

Seite 3 | 14

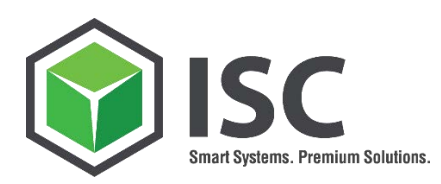

| - | Steuerungstabelle für Programm/ISCAG, | /MMFB004_GUPD_IN | FREC                           |   |  |  |  |  |  |  |
|---|---------------------------------------|------------------|--------------------------------|---|--|--|--|--|--|--|
| ₿ | Feldname                              | Wert             | nicht änderbar                 |   |  |  |  |  |  |  |
|   | DATBI                                 | 29991231         | Flag ist nicht gesetzt. 🗸      | ^ |  |  |  |  |  |  |
|   | EKGRP                                 |                  | X Flag gesetzt. Ereignis is… 🗸 | ~ |  |  |  |  |  |  |
|   |                                       |                  |                                |   |  |  |  |  |  |  |
|   |                                       |                  |                                |   |  |  |  |  |  |  |
|   |                                       |                  |                                |   |  |  |  |  |  |  |

Abbildung 3: Selektion Tabellennamen

"Flag ist nicht gesetzt" bedeutet, dass ein Vorschlagswert generiert wird, der anschließend geändert werden kann.

"X Flag gesetzt" dient dafür, Felder vor einer Änderung zu schützen. Diese Felder können nicht geändert werden.

#### 4.1 Hersteller und Herstellerteilenummer

Diese Felder dienen rein der Information. Sie können zwar in die Excel Tabelle ausgeleitet werden, dort aber nicht mehr geändert werden.

## 5. EXPORT VON I NFOSÄTZEN

| ⊕ B                                                                                                    |        |                                                    |  |  |  |  |  |  |  |  |  |
|----------------------------------------------------------------------------------------------------|--------|----------------------------------------------------|--|--|--|--|--|--|--|--|--|
| Export Infosätze Import Infosätze                                                                              |        |                                                    |  |  |  |  |  |  |  |  |  |
| Selektionsbedingungen<br>Lieferant<br>Material<br>Warengruppe<br>Einkaufsorganisation<br>Einkäufergrp.<br>Wark | 100030 | bis S<br>bis S<br>bis S<br>bis S<br>bis S<br>bis S |  |  |  |  |  |  |  |  |  |
| vveik<br>Einkaufsinfosatz<br>Infosatztyp<br>nur Materialinfosätze                                              | 0      | *                                                  |  |  |  |  |  |  |  |  |  |
| Konditionen selektieren<br>Konditionsarten<br>Gültig am                                                        |        |                                                    |  |  |  |  |  |  |  |  |  |
| Texte selektieren                                                                                              |        |                                                    |  |  |  |  |  |  |  |  |  |
| Texte selektieren Sprachenschlüssel                                                                            | DE     |                                                    |  |  |  |  |  |  |  |  |  |

**Abbildung 4: Selektion Export** 

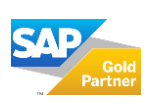

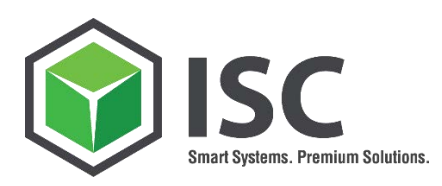

Im Exportbereich sind der Lieferant und die Einkaufsorganisation Mussfelder. Als weitere Selektionskriterien stehen Ihnen der Materialstammsatz, die Warengruppe, die Einkäufergruppe, die Nummer des Einkaufsinfosatzes und der Infosatztyp zur Verfügung. Für den Fall, dass Sie Konditionen auf Werksebene verwenden, steht Ihnen zusätzlich das Werk zur Selektion zur Verfügung. Sofern Sie Infosätze zu Warengruppen ausschließen wollen, setzen Sie bitte den Haken bei "nur Materialinfosätze".

Neben den allgemeinen Selektionskriterien haben Sie die Möglichkeit, zusätzlich entweder Konditionen oder Texte zu selektieren.

Im Bereich Konditionen können Sie die Konditionsarten über eine Mehrfachselektion eingrenzen (dies gilt nur für Grundkonditionen) und darüber hinaus den Zeitpunkt der Gültigkeit der angezeigten Konditionen festlegen. Bei den Texten ist eine Eingrenzung anhand des gewählten Sprachenschlüssels möglich.

#### <u>Hinweis</u>:

Beim Kopieren von Sonderkonditionen muss, wie bei allen anderen Konditionen, eine gültige und eindeutige ISO Einheit existieren. SAP liefert beispielsweise die Mengeneinheit GAU (Gramm Gold) ohne ISO Einheit aus. Eine Sonderkondition kann erst dann kopiert werden, wenn eine ISO Einheit definiert und zugeordnet wurde (Transaktion CUNI).

Führen Sie die Anwendung über 😟 aus. Sie gelangen nun in das Übersichtbild, welches sich über die "SAP ALV-GRID"-Funktionen bearbeiten lässt. Mit Hilfe des Layouts können Sie sich zusätzliche Felder für den Export nach Excel einblenden.

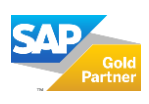

Seite 5 | 14

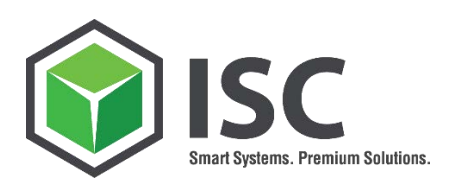

#### 5.1 Beispiel Export mit Konditionen

| Lists Beark   | oiton Co                                  | ringon  |       |        |                 |          |                    |               |           |      |            |            |        |     |    |            |       |
|---------------|-------------------------------------------|---------|-------|--------|-----------------|----------|--------------------|---------------|-----------|------|------------|------------|--------|-----|----|------------|-------|
| Liste Bean    |                                           |         |       |        |                 |          |                    |               |           |      |            |            |        |     |    |            |       |
| S             |                                           |         |       |        |                 |          |                    |               |           |      |            |            |        |     |    |            |       |
| ISC Smar      | t Solu                                    | tion    | М     | M-FE   | <b>3-</b> 004 l | Jpdat    | te Infosätze       | V2.0          |           |      |            |            |        |     |    |            |       |
| 🕲 🖩 🖷         | 5                                         | Exporti | ieren | n nach | Excel           |          |                    |               |           |      |            |            |        |     |    |            |       |
|               |                                           |         |       |        |                 |          |                    |               |           |      |            |            |        |     |    |            |       |
|               | Lieferant Mahizahn GmbH Berlin            |         |       |        |                 |          |                    |               |           |      |            |            |        |     |    |            |       |
| Lieferant: Ma | Lieferant: Mahlzahn GmbH , Berlin 📕 🔤 🔤 🔤 |         |       |        |                 |          |                    |               |           |      |            |            |        |     |    |            |       |
| Anzahl Infosä | Anzahi Infosätze: 00004                   |         |       |        |                 |          |                    |               |           |      |            |            |        |     |    |            |       |
|               |                                           |         |       |        |                 |          |                    |               |           |      |            |            |        |     |    |            |       |
| Infosatz      | Lieferant                                 | EkOr    | Тур   | Werk   | Warengrp        | Material | Infokurztext       | Lief.Material | Verkäufer | KArt | Gültig ab  | Gültig bis | Betrag | pro | ME | Staff.Meng | Einh. |
| 5300000122    | 100030                                    | 0001    | 0     | 0001   | 01              | 2        | Kartoffelstärke    | 344634        |           | PB00 | 01.04.2010 | 31.12.2010 | 1,55   | 1   | ST | 50         | EUR   |
| 5300000122    | 100030                                    | 0001    | 0     | 0001   | 01              | 2        | Kartoffelstärke    | 344634        |           | PB00 | 01.04.2010 | 31.12.2010 | 1,40   | 1   | ST | 100        | EUR   |
| 5300000122    | 100030                                    | 0001    | 0     | 0001   | 01              | 2        | Kartoffelstärke    | 344634        |           | PB00 | 01.04.2010 | 31.12.2010 | 1,30   | 1   | ST | 200        | EUR   |
| 5300000122    | 100030                                    | 0001    | 0     | 0001   | 01              | 2        | Kartoffelstärke    | 344634        |           | PB00 | 01.04.2010 | 31.12.2010 | 1,00   | 1   | ST | 500        | EUR   |
| 5300000123    | 100030                                    | 0001    | 0     | 0001   | 01              | 4        | Fructose flüssig   | 46423         |           | PB00 | 01.08.2009 | 31.12.9999 | 1,18   | 1   | ST | 0          | EUR   |
| 5300000156    | 100030                                    | 0001    | 0     | 0001   | 01              | 7        | Bio-Fructose Sirup | H1415D        | Hr. Huber | PB00 | 01.04.2010 | 31.12.9999 | 1,50   | 1   | ST | 300        | EUR   |
| 5300000156    | 100030                                    | 0001    | 0     | 0001   | 01              | 7        | Bio-Fructose Sirup | H1415D        | Hr. Huber | PB00 | 01.04.2010 | 31.12.9999 | 1,30   | 1   | ST | 600        | EUR   |
| 5300000156    | 100030                                    | 0001    | 0     | 0001   | 01              | 7        | Bio-Fructose Sirup | H1415D        | Hr. Huber | PB00 | 01.04.2010 | 31.12.9999 | 1,00   | 1   | ST | 900        | EUR   |
| 5300000133    | 100030                                    | 0001    | 0     | 0001   | 01              | 81       | Fisch-Gelantine    | H1315D141     | ADI       | PB00 | 01.04.2010 | 15.05.2010 | 5,88   | 50  | ST | 50         | EUR   |
| 5300000133    | 100030                                    | 0001    | 0     | 0001   | 01              | 81       | Fisch-Gelantine    | H1315D141     | ADI       | PB00 | 01.04.2010 | 15.05.2010 | 5,50   | 50  | ST | 100        | EUR   |
| 5300000133    | 100030                                    | 0001    | 0     | 0001   | 01              | 81       | Fisch-Gelantine    | H1315D141     | ADI       | RA01 | 01.04.2010 | 15.05.2010 | 15,00- | 0   |    |            | %     |
|               |                                           |         |       |        |                 |          |                    |               |           |      |            |            |        |     |    |            |       |

Abbildung 5: Ergebnis der Selektion

Mit Hilfe eines Doppelklicks auf die Infosatznummer springen Sie in die Anzeige des Einkaufsinfosatzes. Über das Menü können Sie **hier in den "Ändern-Modus" wechseln** und Änderungen vornehmen. Mit der Navigation können Sie wieder in die Smart Solution zurück navigieren. Sofern Sie nun den Button **Auffrischen** betätigen, werden die geänderten Daten aktualisiert.

Anschließend exportieren Sie die Daten, über den Button Batei beguem bearbeiten.

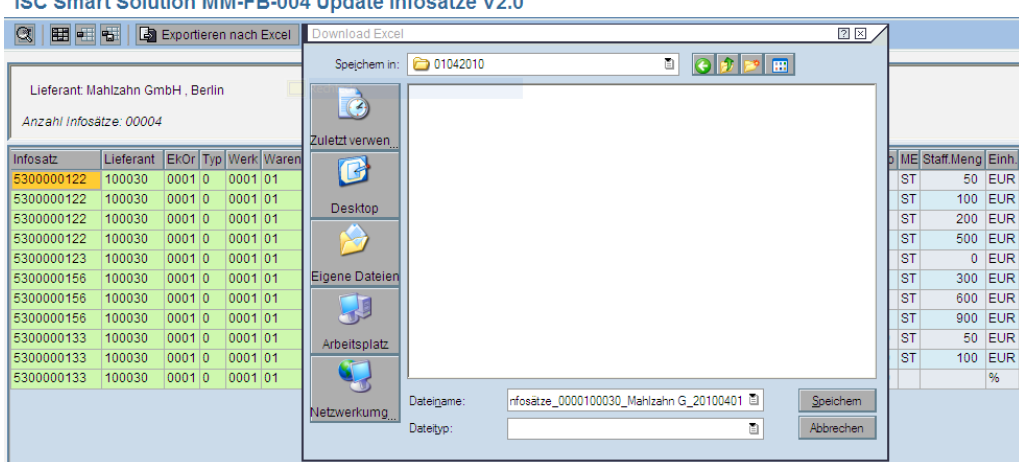

ISC Smart Solution MM-FB-004 Update Infosätze V2.0

Abbildung 6: Export und Speichern der Datei

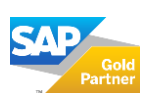

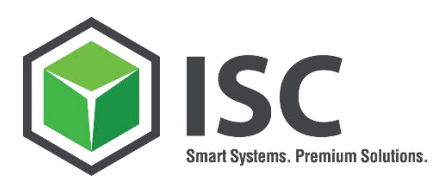

| • | Infosätze_000 | 0100030_M | ahlzahn G | 20100401 | [Kompatibi | ilitätsmodus] |          |            |           |           |           |           |          |            |           |            |
|---|---------------|-----------|-----------|----------|------------|---------------|----------|------------|-----------|-----------|-----------|-----------|----------|------------|-----------|------------|
|   | A             | В         | С         | D        | E          | F             | G        | Н          | 1         | J         | K         | L         | M        | N          | 0         | P          |
| 1 | INFNR         | LIFNR     | EKORG     | ESOKZ    | WERKS      | MATKL         | MATNR    | TXZ01      | IDNLF     | IDNLF_NEW | VERKF     | VERKF_NEW | KSCHL    | DATAB      | DATAB_NEW | DATBI      |
| 2 | Infosatz      | Lieferant | EinkOrg   | Infotyp  | Werk       | Warengrp      | Material | Kurztext   | Lief.Mat  | Lief.M(N) | Verk.     | Verk.(N)  | Kond.Art | Gültig ab  | Gültig(N) | bis        |
| 3 | 5300000122    | 100030    | 1         | 0        | 1          | . 1           | 2        | Kartoffels | 344634    |           |           |           | PB00     | 01.04.2010 |           | 31.12.2010 |
| 4 | 530000122     | 100030    | 1         | 0        | 1          | . 1           | 2        | Kartoffels | 344634    |           |           |           | PB00     | 01.04.2010 |           | 31.12.2010 |
| 5 | 5300000122    | 100030    | 1         | 0        | 1          | . 1           | 2        | Kartoffels | 344634    |           |           |           | PB00     | 01.04.2010 |           | 31.12.2010 |
| e | 530000122     | 100030    | 1         | 0        | 1          | . 1           | 2        | Kartoffels | 344634    |           |           |           | PB00     | 01.04.2010 |           | 31.12.2010 |
| 7 | 5300000123    | 100030    | 1         | 0        | 1          | . 1           | 4        | Fructose   | 46423     |           |           |           | PB00     | 01.08.2009 |           | 31.12.9999 |
| 8 | 5300000156    | 100030    | 1         | 0        | 1          | . 1           | 7        | Bio-Fruct  | H1415D    |           | Hr. Huber |           | PB00     | 01.04.2010 |           | 31.12.9999 |
| 9 | 530000156     | 100030    | 1         | 0        | 1          | . 1           | 7        | Bio-Fruct  | H1415D    |           | Hr. Huber |           | PB00     | 01.04.2010 |           | 31.12.9999 |
| 1 | 5300000156    | 100030    | 1         | 0        | 1          | . 1           | 7        | Bio-Fruct  | H1415D    |           | Hr. Huber |           | PB00     | 01.04.2010 |           | 31.12.9999 |
| 1 | 1 5300000133  | 100030    | 1         | 0        | 1          | . 1           | 81       | Fisch-Gel  | H1315D141 |           | ADI       |           | PB00     | 01.04.2010 |           | 15.05.2010 |
| 1 | 2 5300000133  | 100030    | 1         | 0        | 1          | . 1           | 81       | Fisch-Gel  | H1315D141 |           | ADI       |           | PB00     | 01.04.2010 |           | 15.05.2010 |
| 1 | 3 5300000133  | 100030    | 1         | 0        | 1          | . 1           | 81       | Fisch-Gel  | H1315D141 |           | ADI       |           | RA01     | 01.04.2010 |           | 15.05.2010 |
| 1 | 4             |           |           |          |            |               |          |            |           |           |           |           |          |            |           |            |

Abbildung 7: Beispiel-Screenshot Excel-Datei 1

Sofern Sie im Selektionsbildschirm Eingangs-Konditionen markiert haben, werden zu Ihrer Information die aktuellen Preise, Preiseinheit und die Gültigkeit mit angezeigt. Auch Staffelmengen sind in der Ausgabeliste enthalten.

| R      | S         | Т       | U         | V       | W         | Х          | Y         | Z        |
|--------|-----------|---------|-----------|---------|-----------|------------|-----------|----------|
| KBETR  | KBETR_NEW | KPEIN   | KPEIN_NEW | KMEIN   | KMEIN_NEW | KSTBM      | KSTBM_NEV | KONWA    |
| Betrag | Betrag(N) | Einheit | Einhei(N) | Einheit | Einhei(N) | Staff.Meng | Staff.(N) | KondWähr |
| 1,55   |           | 1       |           | ST      |           | 50         |           | EUR      |
| 1,4    |           | 1       |           | ST      |           | 100        |           | EUR      |
| 1,3    |           | 1       |           | ST      |           | 200        |           | EUR      |
| 1      |           | 1       |           | ST      |           | 500        |           | EUR      |
| 1,18   |           | 1       |           | ST      |           | 0          |           | EUR      |
| 1,5    |           | 1       |           | ST      |           | 300        |           | EUR      |
| 1,3    |           | 1       |           | ST      |           | 600        |           | EUR      |
| 1      |           | 1       |           | ST      |           | 900        |           | EUR      |
| 5,88   |           | 50      |           | ST      |           | 50         |           | EUR      |
| 5,5    |           | 50      |           | ST      |           | 100        |           | EUR      |
| 15,00- |           | 0       |           |         |           | 0          |           | %        |
|        |           |         |           |         |           |            |           |          |

Abbildung 8: Beispiel-Screenshot Excel-Datei 2

In der Excel-Datei werden automatisch Spalten eingefügt, die in der "ALV-Grid"-Liste noch nicht enthalten waren. Diese Spalten dienen der Erfassung von neuen Werten in den Infosätzen und sind an der Kennzeichnung "NEW" bzw. (N) zu erkennen.

Folgende Spalten wurden im Beispiel-Screenshot zum Ändern von Daten in den Infosätzen zusätzlich erzeugt:

- Lieferantenmaterial IDNLF\_NEW
- Verkäufer VERKF\_NEW
- Infosatz gültig ab DATAB\_NEW

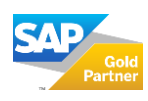

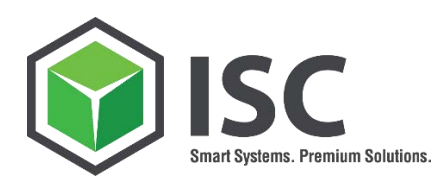

- Infosatz gültig bis DATBI\_NEW
- Konditionsbetrag KBETR\_NEW
- Konditionsmengeneinheit KPEIN\_NEW
- Konditions- Staffelbasis Menge KSTBM\_NEW

Nun tragen Sie in diese Felder, die neuen zu übernehmenden Werte für die entsprechenden Infosätze ein.

#### BEISPIEL:

Spalte: DATBI/ bis: Datum gültig bis "vorhandener Wert" Spalte: DATBI\_NEW/ bis(N): Datum gültig bis "neuer Wert"

| DATBI_NEW  | KBETR                                                         |
|------------|---------------------------------------------------------------|
| bis(N)     | Betrag                                                        |
| 31.12.2010 | 1,18                                                          |
| 31.12.2012 | 1,5                                                           |
| 31.12.2012 | 1,3                                                           |
|            | DATBI_NEW<br>bis(N)<br>31.12.2010<br>31.12.2012<br>31.12.2012 |

| 1         | J         | K         | L         | M        | N          | 0         | Р          | Q          | R      | S         | т       | U         |
|-----------|-----------|-----------|-----------|----------|------------|-----------|------------|------------|--------|-----------|---------|-----------|
| IDNLF     | IDNLF_NEW | VERKF     | VERKF_NEW | KSCHL    | DATAB      | DATAB_NEW | DATBI      | DATBI_NEW  | KBETR  | KBETR_NEW | KPEIN   | KPEIN_NEW |
| Lief.Mat  | Lief.M(N) | Verk.     | Verk.(N)  | Kond.Art | Gültig ab  | Gültig(N) | bis        | bis(N)     | Betrag | Betrag(N) | Einheit | Einhei(N) |
| 46423     | 3         |           |           | PB00     | 01.08.2009 |           | 31.12.9999 | 31.12.2010 | 1,18   | 1,20      | 1       |           |
| H1415D    |           | Hr. Huber |           | PB00     | 01.04.2010 |           | 31.12.9999 | 31.12.2012 | 1,5    | 1,70      | 1       |           |
| H1415D    |           | Hr. Huber |           | PB00     | 01.04.2010 |           | 31.12.9999 | 31.12.2012 | 1,3    | 0,90      | 1       |           |
| H1415D    |           | Hr. Huber |           | PB00     | 01.04.2010 |           | 31.12.9999 | 31.12.2012 | 1      | 1,00      | 1       |           |
| H1315D141 |           | ADI       |           | PB00     | 01.04.2010 |           | 15.05.2010 |            | 5,88   |           | 50      |           |
| H1315D141 |           | ADI       |           | PB00     | 01.04.2010 |           | 15.05.2010 |            | 5,5    |           | 50      |           |
| H1315D141 |           | ADI       |           | RA01     | 01.04.2010 |           | 15.05.2010 |            | 15,00- |           | 0       |           |
|           |           |           |           |          |            |           |            |            |        |           |         |           |

Abbildung 9: Screenshot Excel-Datei - neue Werte

#### 5.2 Beispiel Export von Texten

Nachdem Sie im Selektionsbildschirm den Haken bei Texte selektieren gesetzt und mit die Anwendung über 🖗 ausgeführt haben, müssen Sie anschließend zunächst das Layout anpassen.

Hierzu wählen Sie den Button **Har "Layout ändern" und ergänzen das Layout um die** Infonotiz und den Bestelltext.

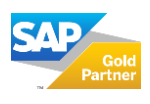

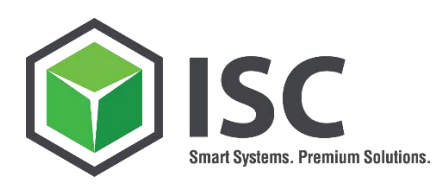

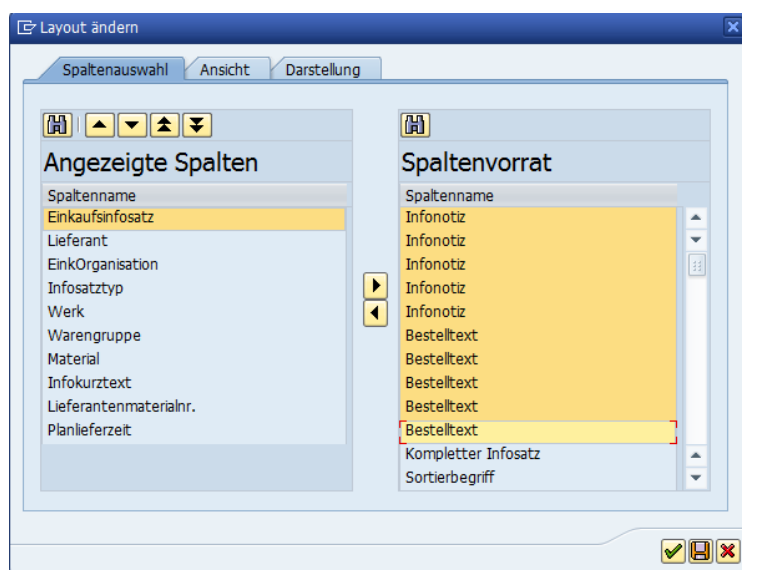

Abbildung 10: Layout ändern

Nachdem Sie den Button "Auffrischen" betätigt haben, werden Ihnen die aktuellen Texte angezeigt.

| Lieferant: Mahlza<br>Anzahl Infosätzer | Leferant Mahlauh GmbH , Barlin<br>Anzahl Znősázez (2002 |      |     |      |          |          |                 |          |          |          |                   |      |      |       |                   |          |          |          |          |
|----------------------------------------|---------------------------------------------------------|------|-----|------|----------|----------|-----------------|----------|----------|----------|-------------------|------|------|-------|-------------------|----------|----------|----------|----------|
| Einkaufsinfosa                         | Lieferant                                               | EkOr | Тур | Werk | Warengrp | Material | Infokurztext    | Lief.Mat | Planlief | Langtext | Langtext          | Info | Info | Info  | Bestelltext       | BestText | BestText | BestText | BestText |
| 5300000122                             | 100030                                                  | 0001 | 0   |      | 01       | 2        | Kartoffelstärke |          | 12       | Test     | ISC SmartSolution | Up   | and  | Downl | Einkaufsinfosätze |          |          |          |          |
| 5300000122                             | 100030                                                  | 0001 | 0   | 0001 | 01       | 2        | Kartoffelstärke |          | 6        | Test     | ISC SmartSolution | Up   | and  | Downl | Einkaufsinfosätze |          |          |          |          |
| AL L 1. L .                            |                                                         |      |     |      |          |          |                 |          |          |          |                   |      |      |       |                   |          |          |          |          |

Abbildung 11: Infotext und Bestelltext

Nun können Sie den Export nach Excel vornehmen und dort die neuen Werte eintragen. Die Vorgehensweise erfolgt im Weiteren analog zum Beispiel aus Kapitel 4.1 und wird an dieser Stelle nicht weiter vertieft.

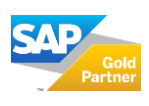

Seite 9 | 14

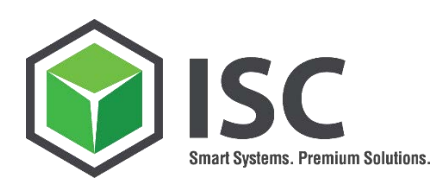

## 6. IMPORT INFOSÄTZE

| ISC Smart Solution MM-FB-004 Update Infosätze V2.0 |                                                       |  |  |  |  |  |  |  |  |  |
|----------------------------------------------------|-------------------------------------------------------|--|--|--|--|--|--|--|--|--|
|                                                    | I 😋 😧 I 📮 🛗 🛗 🛎 🍄 🖓 🖄 I 🖼 🗐 🖼                         |  |  |  |  |  |  |  |  |  |
| ISC Smart Solution MM-FB-004 Update Infosätze V2.0 |                                                       |  |  |  |  |  |  |  |  |  |
|                                                    |                                                       |  |  |  |  |  |  |  |  |  |
| Export Infosätze Import Infosätze                  |                                                       |  |  |  |  |  |  |  |  |  |
| Einlesen Excel-Datei                               |                                                       |  |  |  |  |  |  |  |  |  |
| Schwellenwert (%)                                  | 5                                                     |  |  |  |  |  |  |  |  |  |
| Importdatei (*.xls)                                | C:\/SC\Einkaufsinfosätze\01042010\/nfosätze_000010003 |  |  |  |  |  |  |  |  |  |

Abbildung 12: Excel-Datei importieren

Zum Importieren der Excel-Datei, wählen Sie den Reiter "Import".

Über den Schwellenwert (in Prozent) haben Sie die Möglichkeit, zu hohe Abweichungen im Preis im Vorfeld anzeigen zu lassen (siehe Abbildung 12).

Im Feld "Importdatei" wählen Sie die Excel-Datei, die Sie bearbeitet haben.

Mit dem Button "Ausführen" 🚱 werden die Daten in SAP übernommen. Diese werden Ihnen nun in einer "ALV-GRID"-Darstellung angezeigt.

| IS   | C Sma        | art S    | Solu    | itioi  | n MI   | VI-I | FB-0    | 04   | Upd     | late I   | nfo    | sä   | itze      | V2  | .0      |          |       |            |          |          |           |         |
|------|--------------|----------|---------|--------|--------|------|---------|------|---------|----------|--------|------|-----------|-----|---------|----------|-------|------------|----------|----------|-----------|---------|
| Ø    | }            |          |         |        | 1      | ⊲ (  | 8   (   | 0    |         |          | 163    | 1    | 20        | Ð   | 名       | <u>*</u> |       | ) 🖬        |          |          |           |         |
| IS   | C Sma        | art S    | Solu    | itioi  | n MI   | M-I  | FB-0    | 04   | Upd     | late I   | nfo    | sä   | itze      | V2  | .0      |          |       |            |          |          |           |         |
| Q    |              |          | 🖉 Info  | satzi  | ipdate | n    |         |      |         |          |        |      |           |     |         |          |       |            |          |          |           |         |
| _    |              |          |         |        |        | _    |         |      |         |          |        | _    |           | _   |         |          |       |            |          |          |           |         |
|      | Lieferant: I | Mahlza   | ahn Gr  | nbH .  | Berlin |      |         |      |         |          |        |      |           |     |         |          |       |            |          |          |           |         |
|      |              |          |         |        |        |      |         |      |         |          |        |      |           |     |         |          |       |            |          |          |           |         |
| A    | nzahl imp    | ortierte | er Säti | ze: 00 | 007    |      |         |      |         |          |        |      |           |     |         |          |       |            |          |          |           |         |
| R    | Infosatz     |          | Liefe   | rant   | EkOr   | Тур  | Werk    | Ware | engrp I | Material | Infoku | urzt | text      |     | Lief.Ma | aterial  | (N)Li | ief.Ma Ve  | erkäufer | (N)Verk. | Abw. %    | KArt    |
| F    | 5300000      | 123      | 1000    | 30     | 0001   | 0    | 0001    | 1    |         | 4        | Fructo | ose  | e flüssig | )   | 46423   |          |       |            |          |          | 1,69      | PB00    |
|      | 5300000      | 156      | 1000    | 30     | 0001   | 0    | 0001    | 1    | 1       | 7        | Bio-F  | ruc  | tose Si   | rup | H1415   | ΰD       |       | H          | r. Huber |          | 13,33     | PB00    |
|      | 5300000      | 156      | 1000    | 30     | 0001   | 0    | 0001    | 1    |         | 7        | Bio-F  | ruc  | tose Si   | rup | H1415   | 5D       |       | H          | r. Huber |          | 30,77-    | • PB00  |
|      | 5300000      | 156      | 1000    | 30     | 0001   | 0    | 0001    | 1    | 1       | 7        | Bio-F  | ruc  | tose Si   | rup | H1415   | D        |       | H          | r. Huber |          | 0,00      | PB00    |
|      | 5300000      | 133      | 1000    | 30     | 0001   | 0    | 0001    | 1    |         | 31       | Fisch  | -G   | elantine  | •   | H1315   | D141     |       | AD         | וכ       |          | 0,00      | PB00    |
|      | 5300000      | 133      | 1000    | 30     | 0001   | 0    | 0001    | 1    |         | 31       | Fisch  | -G   | elantine  | •   | H1315   | D141     |       | AD         | DI       |          | 0,00      | PB00    |
|      | 5300000      | 133      | 1000    | 30     | 0001   | 0    | 0001    | 1    |         | 31       | Fisch  | I-G  | elantine  | •   | H1315   | D141     |       | AD         | וכ       |          | 0,00      | RA01    |
|      |              |          |         |        |        |      |         |      |         |          |        |      |           |     |         |          |       |            |          |          |           |         |
| Cült | ia ah        | (NDG)    | iltia   | Gülti  | a hie  |      | Nhie    |      | Retro   | (N)Bet   | tradin | ro   | (NI)pro   | ME  | (NDME   | Staff M  | lena  | (NI)Staff  | MEinh    | (N)Einh  | lkone M   | leldung |
| 01.0 | 8 2009       | 06.04    | 2010    | 31.1   | 2 9999 |      | 31 12 2 | 010  | 1 18    | 1        | 20     | 1    | 1         | ST  | ST      | oton.w   | 0     | (H)Otali.i | EUR      | EUR      | interiori | ordung  |
| 01.0 | 4.2010       | 06.04    | .2010   | 31.1   | 2.9999 |      | 31.12.2 | 012  | 1.50    | 1        | .70    | 1    | 1         | ST  | ST      |          | 300   | 300        | EUR      | EUR      |           |         |
| 01.0 | 4.2010       | 06.04    | .2010   | 31.12  | 2.9999 |      | 31.12.2 | 012  | 1,30    | 0.       | .90    | 1    | 1         | ST  | ST      | (        | 500   | 600        | EUR      | EUR      |           |         |

1,00 1

0,00 50

0,00 50

0,00 0

1 ST ST

50 ST ST

50 ST ST

0

900

50

100

900 EUR EUR

50 EUR EUR

100 EUR EUR

% %

 01.04.2010
 06.04.2010
 15.05.2010
 31.12.9999
 5.50

 01.04.2010
 06.04.2010
 15.05.2010
 31.12.9999
 15.00 

 Abbildung
 13: Anzeige der importierten Daten

01.04.2010 06.04.2010 31.12.9999 31.12.2012 1,00

01.04.2010 06.04.2010 15.05.2010 31.12.9999 5,88

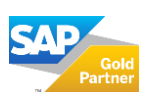

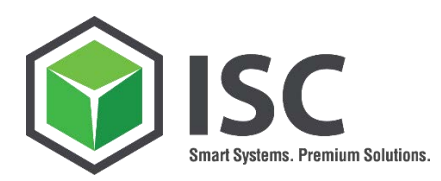

Die geänderten Preisinformationen sind Gelb hinterlegt. Zudem werden Ihnen noch folgende Informationen angeboten:

| Abw. % | Ikone | Meldungstext |
|--------|-------|--------------|
| 100,00 |       |              |
| 5,00   |       |              |
| 14,29  |       |              |
| 12,50  |       |              |

Abbildung 14: zusätzliche Informationen

- Die Abweichung zum alten Preis in Prozent.
- Ein Symbol, das Sie nach dem Update der Infosätze über die Verarbeitung informiert.
- In der Spalte Meldung wird der zum Status passende Text angezeigt.

### 7. UPDATE DER INFOSÄTZE

#### ISC Smart Solution MM-FB-004 Update Infosätze V2.0

| Ç |                                      | 🖉 Infosatzi                | update           | n   |      |          |          |                    |               |            |           |          |        |      |
|---|--------------------------------------|----------------------------|------------------|-----|------|----------|----------|--------------------|---------------|------------|-----------|----------|--------|------|
|   | Lieferant: Mahlz<br>Anzahl importier | tahn GmbH<br>ter Sätze: 00 | , Berlir<br>0007 | )   |      |          |          |                    |               |            |           |          |        |      |
|   | Infosatz                             | Lieferant                  | EkOr             | Тур | Werk | Warengrp | Material | Infokurztext       | Lief.Material | (N)Lief.Ma | Verkäufer | (N)Verk. | Abw. % | KArt |
| F | 5300000123                           | 100030                     | 0001             | 0   | 0001 | 1        | 4        | Fructose flüssig   | 46423         |            |           |          | 1,69   | PB00 |
|   | 5300000156                           | 100030                     | 0001             | 0   | 0001 | 1        | 7        | Bio-Fructose Sirup | H1415D        |            | Hr. Huber |          | 13,33  | PB00 |
|   | 5300000156                           | 100030                     | 0001             | 0   | 0001 | 1        | 7        | Bio-Fructose Sirup | H1415D        |            | Hr. Huber |          | 30,77- | PB00 |
|   | 5300000156                           | 100030                     | 0001             | 0   | 0001 | 1        | 7        | Bio-Fructose Sirup | H1415D        |            | Hr. Huber |          | 0,00   | PB00 |
|   | 5300000133                           | 100030                     | 0001             | 0   | 0001 | 1        | 81       | Fisch-Gelantine    | H1315D141     |            | ADI       |          | 0,00   | PB00 |
|   | 5300000133                           | 100030                     | 0001             | 0   | 0001 | 1        | 81       | Fisch-Gelantine    | H1315D141     |            | ADI       |          | 0,00   | PB00 |
|   | 5300000133                           | 100030                     | 0001             | 0   | 0001 | 1        | 81       | Fisch-Gelantine    | H1315D141     |            | ADI       |          | 0,00   | RA01 |

Abbildung 15: Markieren der Infosätze

Markieren Sie zunächst die Infosätze, welche Sie aktualisieren wollen.

Mit dem Button Infosatz updaten starten Sie das Update der Einkaufsinfosätze.

| (N | )pro | ME | (N) | s | (N)Staff | Einh. | (N)Ei | Ikone | Meldungstext                                                             |
|----|------|----|-----|---|----------|-------|-------|-------|--------------------------------------------------------------------------|
|    | 1    | ST | ST  | 0 | 0        | EUR   | EUR   |       | Einkaufsinfosatz 5300000123 000000000000000004 0000100030 wurde geändert |
|    | 1    | ST | ST  | 3 | 300      | EUR   | EUR   |       | Einkaufsinfosatz 5300000156 000000000000000007 0000100030 wurde geändert |
|    | 1    | ST | ST  | 6 | 600      | EUR   | EUR   |       | Einkaufsinfosatz 5300000156 000000000000000007 0000100030 wurde geändert |
|    | 1    | ST | ST  | 9 | 900      | EUR   | EUR   |       | Einkaufsinfosatz 5300000156 000000000000000007 0000100030 wurde geändert |
|    | 50   | ST | ST  | 5 | 50       | EUR   | EUR   |       | Einkaufsinfosatz 5300000133 00000000000000081 0000100030 wurde geändert  |
|    | 50   | ST | ST  | 1 | 100      | EUR   | EUR   |       | Einkaufsinfosatz 5300000133 00000000000000081 0000100030 wurde geändert  |
|    | 0    |    |     |   |          | %     | %     |       | Einkaufsinfosatz 5300000133 00000000000000081 0000100030 wurde geändert  |

Abbildung 16: Ergebnis des Updates

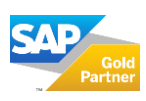

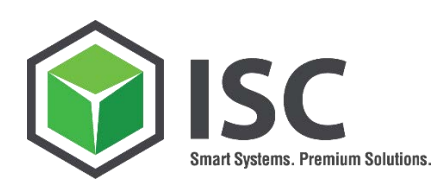

#### 8. HINWEIS

Bitte beachten Sie, dass eine leere Zelle bei dem Eintrag des neuen Werts in Excel dazu führen kann, dass im Einkaufsinfosatz durch das Update der bisherige Eintrag gelöscht wird (zum Beispiel bei Texten). Beachten Sie bitte die Anzeige der neuen Werte in den Spalten und prüfen diese bevor Sie mit dem Update starten.

Achten Sie bitte weiterhin, auf welchen Organisationsebenen ein Merkmal ausgeprägt sein kann. Die Planlieferzeit kann beispielsweise pro Werk gestaltet werden, die Lieferantenmaterialnummer unabhängig von der Organisationsebene. Sofern Sie Felder mit unterschiedlicher Organisationsebene beim Export mischen, müssen Sie neue Einträge gegebenenfalls in jeder Zeile eintragen, damit der Wert beim Update aktualisiert wird.

#### BEISPIEL:

- 1. Zeile: Organisationsebene Einkaufsorganisation
- 2. Zeile: Organisationsebene Werk

|   | Lieferant<br>I <i>nzahl im</i> p | : B.Braun Melsungen AG , Mel<br>portierter Sätze: 00001 | sungen   |            |       |            |        |        |         |        |             |      |           |      |           |         |               |          |            |          |            |          |            |          |            |
|---|----------------------------------|---------------------------------------------------------|----------|------------|-------|------------|--------|--------|---------|--------|-------------|------|-----------|------|-----------|---------|---------------|----------|------------|----------|------------|----------|------------|----------|------------|
| E | Materia                          | I Infokurztext                                          | Lief.Mat | (N)Lief.Ma | PZt ( | N)PZt Info | (N)Inf | o Info | (N)Info | info i | (N)Langtext | Info | (N)Info   | Info | (N)Info   | BestTex | ct (N)BestTex | BestText | (N)BestTex | BestText | (N)BestTex | BestText | (N)BestTex | BestText | (N)BestTex |
|   | 247                              | Foierpflaster, Nasenfoierung                            | 123abc   |            | 5     | Neuer      | Wird   | TEst   | nicht   | 1      | upgedatet - |      | Infonotiz |      | wird leer | mt      | wird          |          | upgedatet  |          |            |          |            |          |            |
|   | 247                              | Fixierpflaster, Nasenfixierung                          | 123abc   |            | 6     | Neuer      |        | TEst   |         |        |             |      |           |      |           | info    |               |          |            |          |            |          |            |          |            |
|   |                                  |                                                         |          |            |       |            |        |        |         |        |             |      |           |      |           |         |               |          |            |          |            |          |            |          |            |

Abbildung 17: Beispiel Update

Bei einem Update werden die Lieferantenmaterialnummer und die Planlieferzeit mit einem leeren Wert überschrieben. Die Infonotiz wird ebenfalls mit einem leeren Wert überschrieben, da die Werte unabhängig von der Organisationsebene gelten und in der zweiten Zeile keine Eintragungen sind. Der eingetragene Bestelltext wird eingetragen, da dieser für die Einkaufsorganisation gilt. Auf Ebene des Werks wird der bestehende Bestelltext gelöscht. Das Ergebnis sehen Sie in Abbildung 16.

| Lieferant: B.Braun<br>Anzahl Infosätzer O | Lieferant: B.Braun Melsungen AG , Melsungen<br>Anzehl Infositier 00002 |      |     |      |          |          |                                |          |     |      |      |      |      |      |          |             |          |          |          |
|-------------------------------------------|------------------------------------------------------------------------|------|-----|------|----------|----------|--------------------------------|----------|-----|------|------|------|------|------|----------|-------------|----------|----------|----------|
| Einkaufsinfosatz                          | Lieferant                                                              | EkOr | Тур | Werk | Warengrp | Material | Infokurztext                   | Lief.Mat | PZt | Info | Info | Info | Info | Info | BestText | Bestelltext | BestText | BestText | BestText |
| 5300000631 🖃                              | 100038                                                                 | 0001 | 0   |      | 01       | 247      | Fixierpflaster, Nasenfixierung |          | 0   |      |      |      |      |      | wird     | upgedatet   |          |          |          |
| 5300000631                                | 100038                                                                 | 0001 | 0   | 0001 | 01       | 247      | Fixierpflaster, Nasenfixierung |          | 0   |      |      |      |      |      |          |             |          |          |          |
|                                           |                                                                        |      |     |      |          |          |                                |          |     |      |      |      |      |      |          |             |          |          |          |

Abbildung 18: Ergebnis Beispiel Update

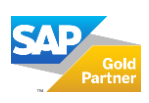

Seite 12 | 14

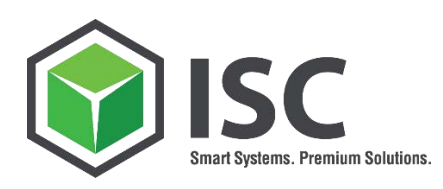

### 9. ÜBER DIE ISC AG

Die ISC AG ist seit über 20 Jahren das größte IT-Consultingunternehmen zwischen München und Salzburg. Die Schwerpunkte unseres Dienstleistungsportfolios sind die Standardsoftware SAP® ERP, SAP® S/4HANA sowie der gesamte Bereich Netzwerkinfrastruktur und IT-Security. Die Kernkompetenzen der ISC AG sind dabei die Bereiche Logistik, Basis, Rechnungswesen, Healthcare und IT-Infrastruktur. Im Rahmen von IT-Projekten deckt die ISC AG alle Phasen ab: Machbarkeitsstudien, Projektleitung, Realisierung, Systemoptimierung sowie Schulung und Training. Ein besonderes Augenmerk richtet die ISC AG bei den Projekten auf kundenadäquates Business Process Reengineering. Die Anzahl der Anwender reicht dabei von 10 bis mehr als 5000 bei den jeweiligen Kundensystemen. Die ISC zählt sowohl Unternehmen aus dem Konzernbereich wie z.B. Siemens als auch Unternehmen aus dem Mittelstand wie z.B. Hamberger zu ihren Kunden. Lesen Sie gerne mehr über die ISC AG unter:

https://www.isc-consulting.de/ueber-uns/

## Wir freuen uns auf erfolgreiche Projekte.

KONTAKT:

Sales-Team Sonnenstraße 3 83022 Rosenheim | Germany Telefon: +49(0) 8031 22015-00 sales@isc-consulting.de

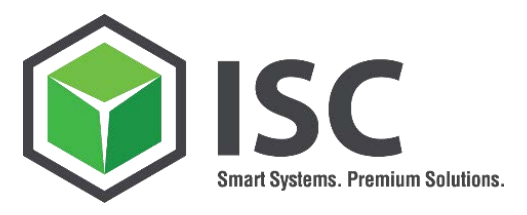

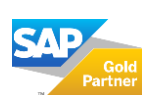

Seite 13 | 14